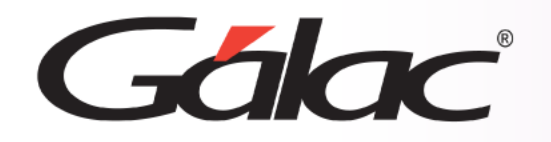

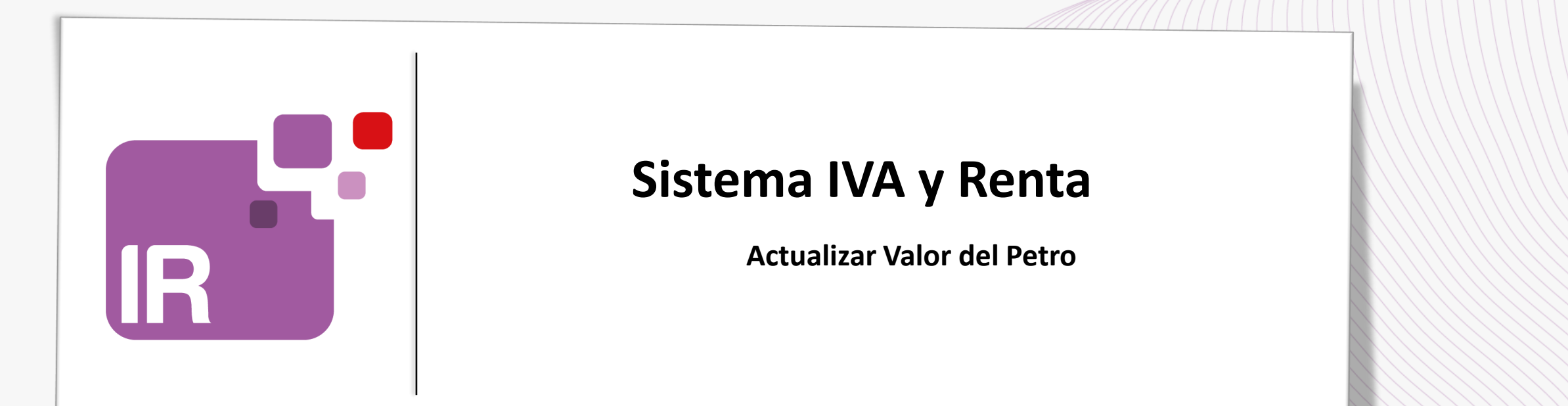

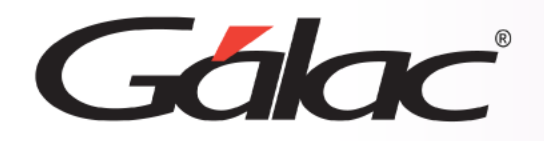

- Descargar el archivo ZIP
- Actualizar Valor del Petro

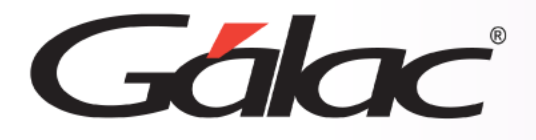

# Descargar el archivo ZIP

Si manejas "Declaración y Pago del Impuesto sobre Actividades Económicas de Industria, Comercio, Servicios o de Índole Similar en el Municipio Bolivariano Libertador del Distrito Capital", entonces sigue los pasos enumerados para actualizar el valor del Petro.

#### El siguiente proceso debe llevarse a cabo una sola vez.

#### IMPORTANTE

- Realiza una copia de seguridad de tu base de datos usando
  - El Administrador de Base de Datos Ver instructivo
  - Desde tu servicio Mi-backÚp Ver videotutorial

Visita nuestra página web <u>https://www.galac.com</u> y descarga el archivo "ValorPetro.zip"

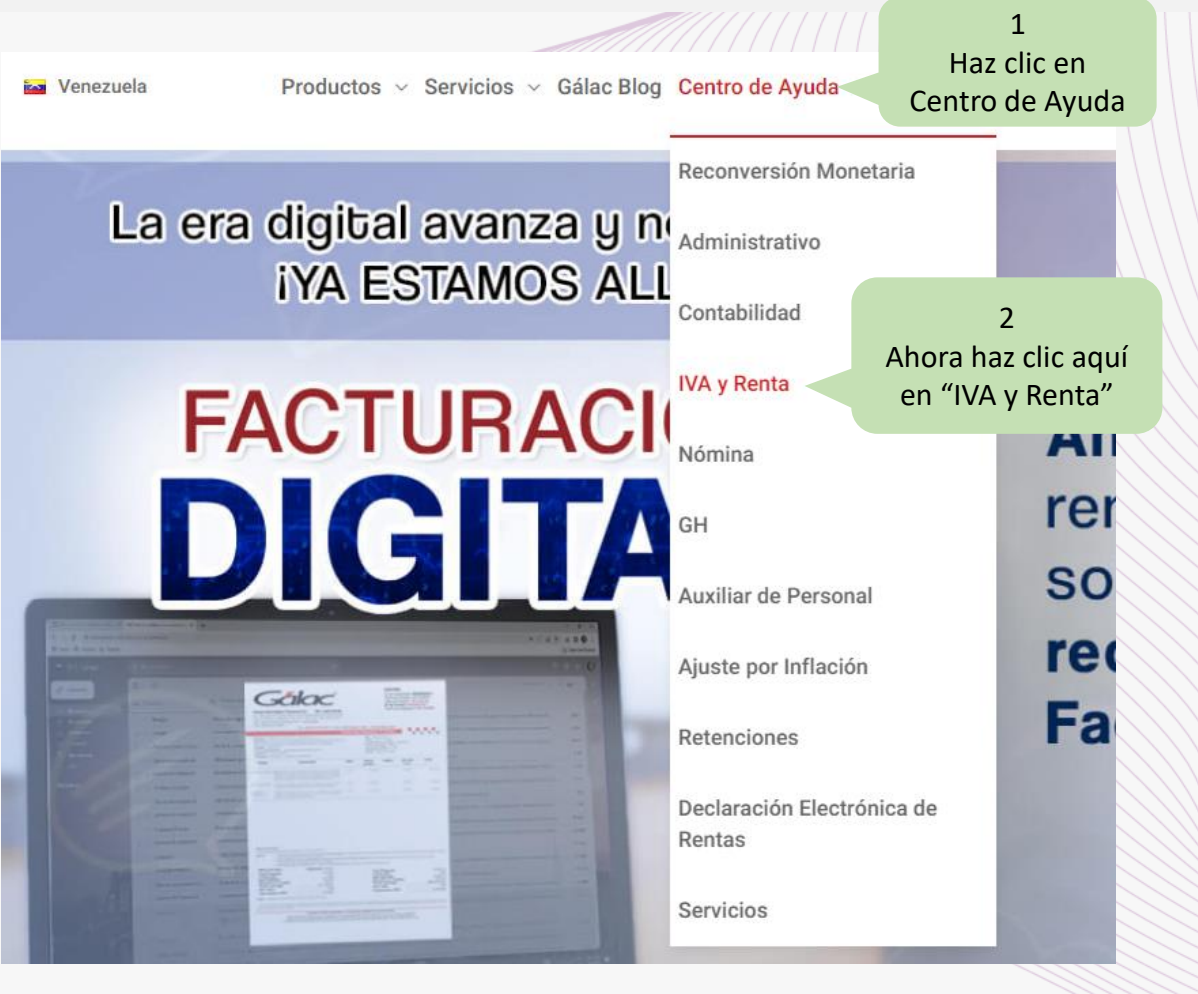

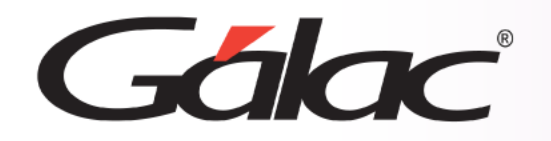

### Descargar el archivo ZIP

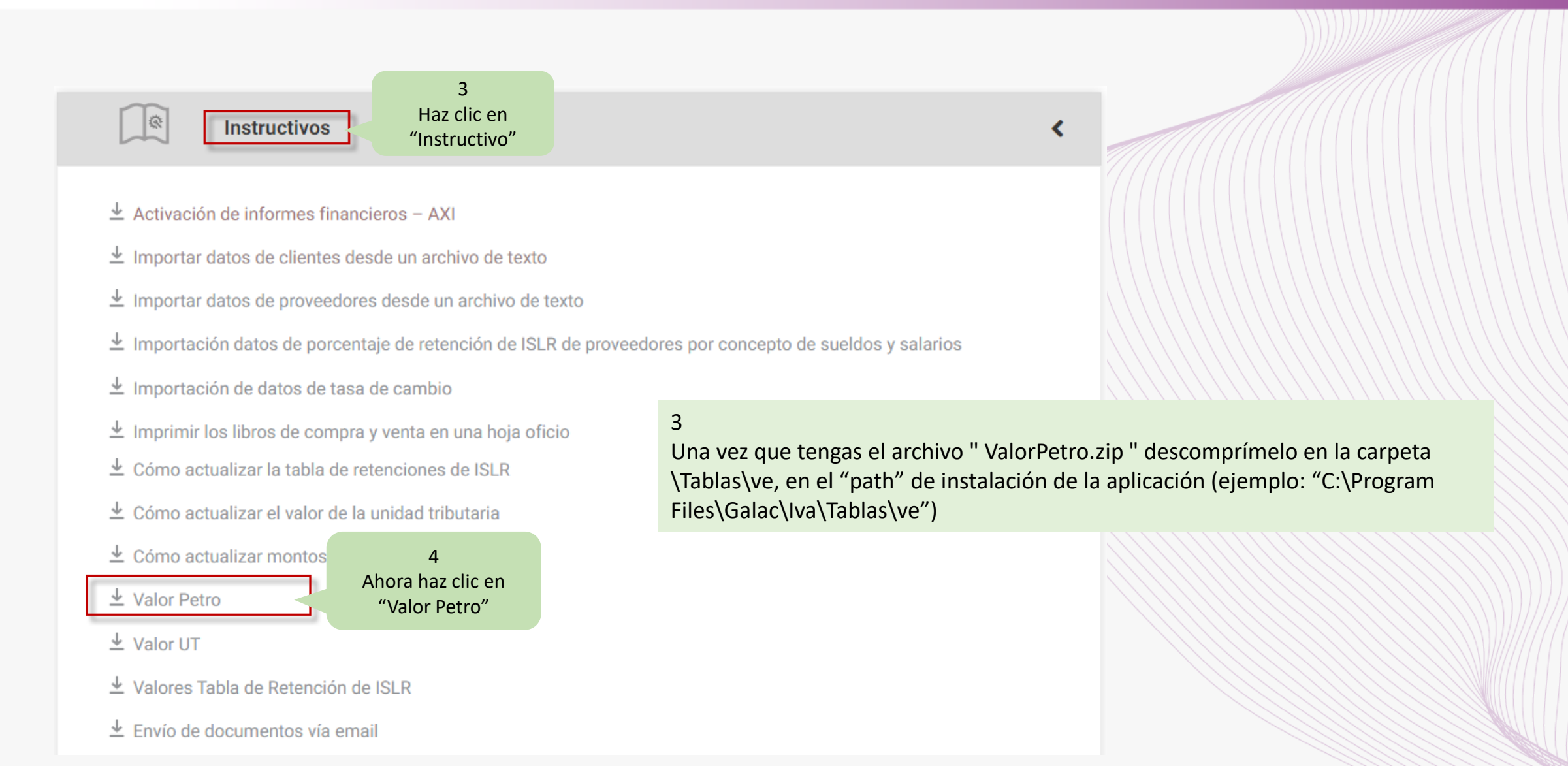

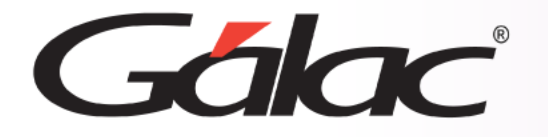

#### **Actualizar Valor Petro**

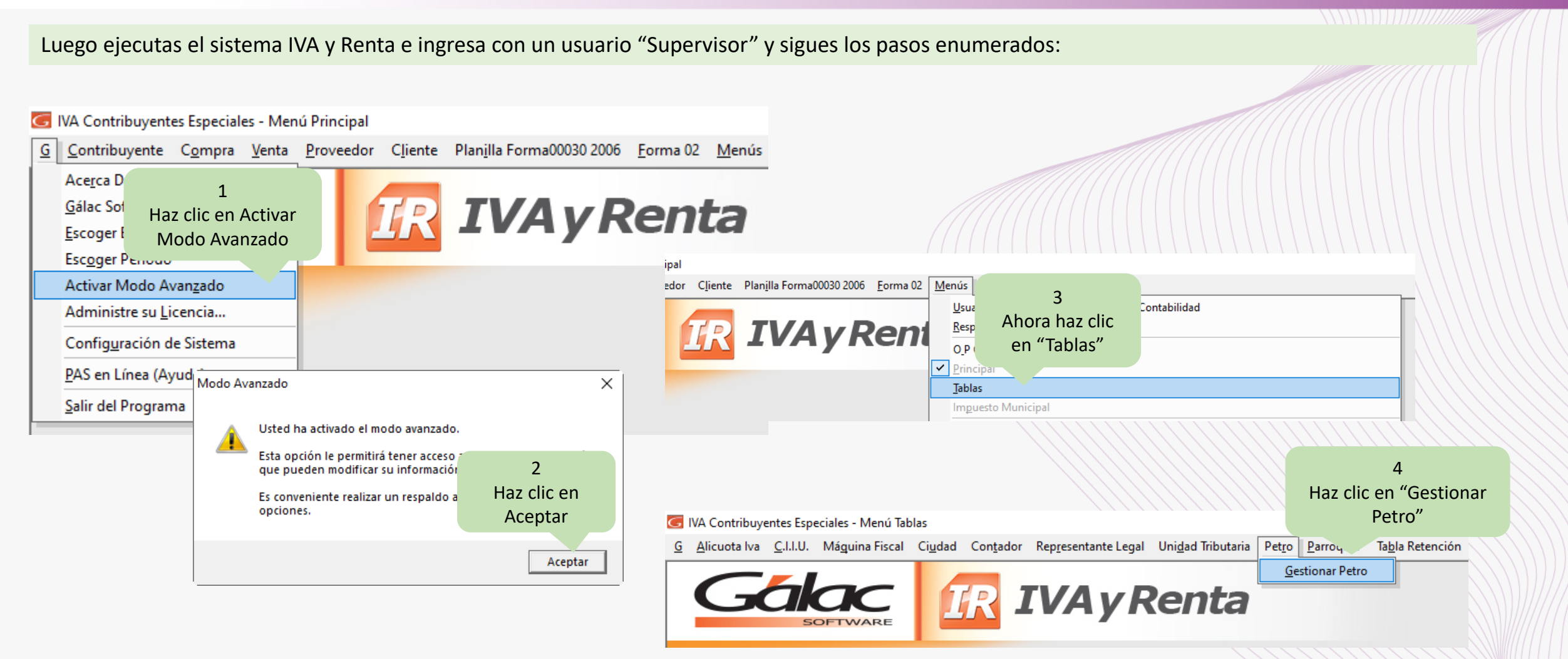

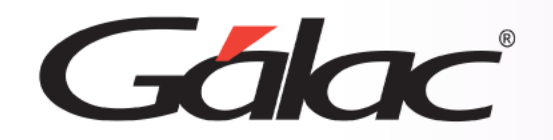

## **Actualizar Valor Petro**

| Buscar Petro<br>Petro<br>Haz o<br>Reinstalar<br>Administrar<br>Buscar               | 5<br>clic en<br>stalar"                                                              |             | 6<br>Haz clic en "Reinstalar<br>Datos"                                                                                                    |                                                                                                    |
|-------------------------------------------------------------------------------------|--------------------------------------------------------------------------------------|-------------|----------------------------------------------------------------------------------------------------|----------------------------------------------------------------------------------------------------|
| Fecha en Gaceta Oficial     26/04/2019     01/12/2020     01/02/2021     01/03/2021 | Fecha Inicio de Vigencia     26/04/2019     01/12/2020     01/02/2021     01/03/2021 | Monto Petro | Re-Instalar<br>Datos<br>Acciones<br>Este proceso ACTUALIZAR<br>y los sustituirá con los que y<br>Presione el botón. <re-ins<br>botón <cancelar> para sali<br/>NOTA: Una vez que el proc<br/>Nombre del Archivo</cancelar></re-ins<br> | Re-Instalar Petro<br>Petro<br>Re-Instalar Salir<br>Datos<br>Acciones<br>Ces<br>Este proceso ACTV<br>y los sustituirá con<br>Presione el botón.<br>Dotón - Cancelar> p<br>NOTA: Una vez que el proceso se haya iniciado, no podrá ser cancelado. |
|                                                                                     |                                                                                      |             |                                                                                                    | Nombre del Archivo C:\Program Files (x86)\Galac\lva\Tablas\ve\ValorPetro.txt   Ejecutando por favor espere   Insertando 12 de 13                                                                                                    |

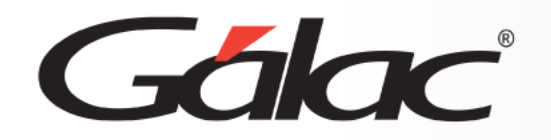

Fin del proceso

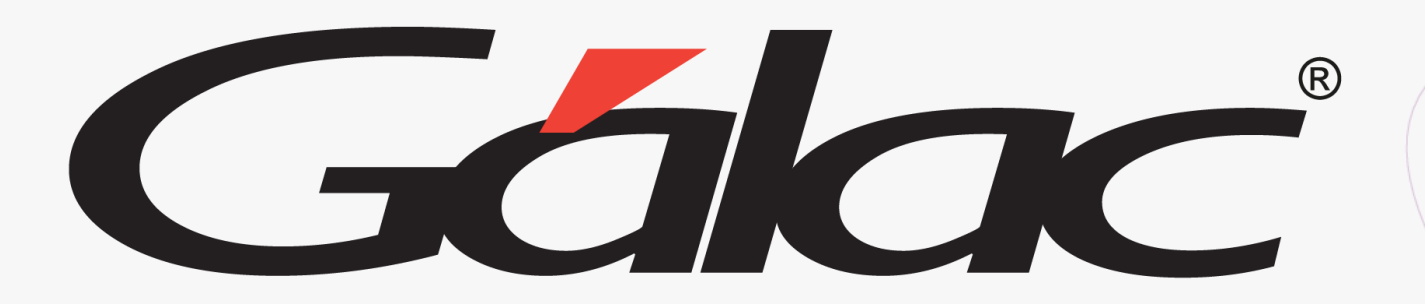

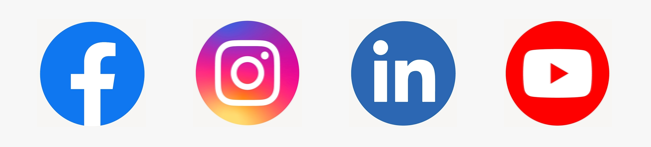

12/03/2024

¡Síguenos en nuestras Redes Sociales!